# การทำ IPv6 Tunnel กับ Hurricane Electric (he.net)

## ภัทธ์ เอมวัฒน์\*

หมายเลข IP address ที่เราใช้กันทุกวันนี้ คือ Internet Protocol version 4 (IPv4) ซึ่งเราใช้ เป็นมาตรฐานในการส่งข้อมูลในเครือข่ายอินเทอร์เน็ตตั้งแต่ปี ค.ศ. 1981 ทั้งนี้การขยายตัวของ เครือข่ายอินเทอร์เน็ตในช่วงที่ผ่านมามีอัตราการเติบโตอย่างรวดเร็ว และไม่เพียงพอกับการใช้งาน อินเทอร์เน็ตในอนาคต ดังนั้นคณะทำงาน IETF (The Internet Engineering Task Force) ซึ่งตระหนัก ถึงปัญหาสำคัญดังกล่าว จึงได้พัฒนาอินเทอร์เน็ตโพรโตคอลรุ่นใหม่ขึ้น คือ รุ่นที่หก (Internet Protocol version 6; IPv6) เพื่อทดแทนอินเทอร์เน็ตโพรโตคอลรุ่นเดิม

ประโยชน์หลักและเหตุผลสำคัญของการเริ่มใช้ IPv6 ได้แก่ จำนวน IP address ที่เพิ่มขึ้น อย่างมากมายมหาศาลเมื่อเปรียบเทียบกับจำนวน IP address เดิมภายใต้ IPv4 IPv4 address มี 32 บิต ในขณะที่ IPv6 address มี 128 บิต ความแตกต่างของจำนวน IP address มีมากถึง 296 เท่า ในช่วงแรก การใช้งาน IPv6 อาจอยู่ในวงแคบ ดังนั้นเราต้องการเทคนิคเพื่อเชื่อมต่อเครือข่ายที่เป็น IPv6 เข้ากับเครือข่าย IPv4 หรือเครือข่าย IPv6 อื่น เทคนิคการทำงานร่วมกันระหว่าง IPv4 และ IPv6 แบ่งออกเป็น 3 ประเภทด้วยกันคือ

 การทำ dual stack เป็นวิธีพื้นฐานที่สุด ทำงานโดยใช้ IP stack สองอันคือ IPv4 stack และ IPv6 stack ทำงานควบคู่กัน เมื่อใดที่แอพพลิเคชั่นที่ใช้เป็น IPv4 ข้อมูลแพ็กเก็ตก็จะถูกส่งออก ผ่านทาง IPv4 stack เมื่อใดที่แอพพลิเคชั่นที่ใช้เป็น IPv6 ข้อมูลแพ็กเก็ตก็จะถูกส่งออกผ่านทาง IPv6 stack การทำ dual stack เป็นทางออกที่ง่ายที่สุดแต่ไม่ใช่ long term solution เนื่องจากยังจำเป็นต้อง ใช้ IPv4 address ที่โฮสต์หรือเร้าท์เตอร์ที่ใช้ dual stack นั้น

2. การทำ tunneling เป็นอีกวิธีที่ใช้กันแพร่หลายเพราะเหมาะสมกับการสื่อสารระหว่าง เครือข่าย IPv6 ผ่านเครือข่าย IPv4 การส่งข้อมูลทำได้โดยการ encapsulate IPv6 packet ภายใน IPv4 packet ที่ tunneling gateway ก่อนออกไปยังเครือข่าย IPv4 ที่ปลายทาง ก่อนเข้าไปสู่เครือข่าย IPv6 ก็จะต้องผ่าน tunneling gateway อีกตัวซึ่งทำหน้าที่ decapsulate IPv6 packet และส่งต่อไปยังจุดหมาย ปลายทาง จะเห็นได้ว่าการทำ tunneling นี้จะใช้ไม่ได้สำหรับการสื่อสารโดยตรงระหว่างเครื่องใน เครือข่าย IPv6 และเครื่องในเครือข่าย IPv4

<sup>\*</sup>นักวิทยาศาสตร์ สำนักวิทยบริการ มหาวิทยาลัยสงขลานครินทร์

| วารสารวิทยบริการ                      | การทำ IPv6 Tunnel กับ Hurricane Electric (he.n | et) |
|---------------------------------------|------------------------------------------------|-----|
| ปีที่ ๒๓ ฉบับที่ ๑ มกราคม-เมษายน ๒๕๕๕ | ภัทธ์ เอมวัด                                   | ฒน์ |

3. การทำ translation การทำ translation จะช่วยในการสื่อสารระหว่างเครือข่าย IPv6 และ IPv4 เทคนิคการทำ translation มีสองแบบ แบบแรกคือการแปลที่ end host โดยเพิ่ม translator function เข้าไปใน protocol stack โดยอาจอยู่ที่ network layer, TCP layer, หรือ socket layer ก็ได้ แบบที่สอง คือการแปลที่ network device โดยจะต้องใช้ gateway ทำหน้าที่เป็น IPv6-IPv4 และ IPv4-IPv6 translator อยู่ที่ทางออกที่มีการเชื่อมต่อระหว่างเครือข่าย IPv6 และ IPv4

ทั้งนี้หลังจากการปรับเปลี่ยนเสร็จสมบูรณ์ เมื่อเครือข่ายต<sup>้</sup>นทาง กลางทาง และปลายทาง เป็น IPv6 ทั้งหมด เราสามารถทำการสื่อสารโดยใช้โพรโตคอล IPv6 โดยตรง ซึ่งเราเรียกการสื่อสาร ลักษณะนี้ว่า native IPv6 network

ในบทความนี้จะนำเสนอเกี่ยวกับการทำ tunneling ซึ่งเป็นวิธีที่ง่ายและนิยมทำกันอย่าง แพร่หลาย อีกทั้งเมื่อสามารถทำ native IPv6 network ได้แล้ว ไม่จำเป็นต้องปรับเปลี่ยนการตั้งค่า ใด ๆ เลย เพียงแต่ปรับเปลี่ยนเครื่องที่เป็น tunnel เท่านั้น

สิ่งที่ต้องมีในการทำ tunneling นี้คือ IPv4 (Public), IPv6 สามารถขอได้จาก HURRICANE ELECTRIC INTERNET SERVICE http://tunnelbroker.net/, เครื่องที่จะทำ Tunnel (ในบทความ ใช้ Linux)

### วิธีการทำมีดังนี้

1. สมัครขอใช้บริการหมายเลข IPv6 ที่ http://tunnelbroker.net/register.php

| н                        | E.net IPv6 Tunnel Broker Registration                                                                                                    |
|--------------------------|----------------------------------------------------------------------------------------------------|
| After successfully comp  | leting registration, an email will be sent to the listed email address with                                                                                                    |
| * = Required Information | on literation in the second second seco |
| * Account Name:          |                                                                                                    |
| * Email:                 |                                                                                                    |
| * First Name:            |                                                                                                    |
| * Last Name:             |                                                                                                    |
| Company Name:            |                                                                                                    |
| * Country:               | Select One                                                                                                    |
| * Address:               |                                                                                                    |
| * City:                  |                                                                                                    |
| * State/Region:          |                                                                                                    |
| * ZIP/Postal Code:       |                                                                                                    |
| * Phone:                 |                                                                                                    |
|                          | I have read and agreed to the Terms and Services                                                                                                    |
|                          | Register                                                                                                    |

#### 1 4 1

วารสารวิทยบริการ

การทำ IPv6 Tunnel กับ Hurricane Electric (he.net)

ปีที่ ๒๓ ฉบับที่ ๑ มกราคม-เมษายน ๒๕๕๕

ภัทธ์ เอมวัฒน์

กรอกข้อมูลต่าง ๆ ตามความเป็นจริง

| You have  | หมากสรรณ    | v reastered in | a Hurricane  | Electric's fre | e IPy6 tunn       | eloroker ser                          | ViCe.          |
|-----------|-------------|----------------|--------------|----------------|-------------------|---------------------------------------|----------------|
| Yoor aco  | curcatorm   | atten should b | e aniving in | your email     |                   |                                       | 1              |
| shordy    |             |                |              |                |                   |                                       |                |
|           |             |                |              |                |                   |                                       |                |
| If you ha | ve not rece | ved your acc   | ount informa | tion within :  | the next few      | hours, plea                           | ise contact us |
| 85.05V6@  | heinet and  | nduće vour L   | semane in i  | the email      |                   | · · · · · · · · · · · · · · · · · · · |                |
| ~~~~      |             |                |              |                | 21212121212121212 | 949                                   |                |
|           |             |                |              |                |                   |                                       |                |

เมื่อสมัครเสร็จระบบจะส่งอีเมลรายละเอียดให้ผู้ใช้ เมื่อได้รับอีเมลแล้วให้ใช้ Usemame และ Password ที่ได้รับมาทำการเข้าสู่ระบบ

Tunnelbroker.net Account Information for saengdaed 👘 🐇 🏶 👘

🔹 🌐 🛛 บุรมองระสะหมั่น

| - Husricane Electric Turmelbroker Support skäusmääjässis<br>åd Salum Semijdad                                                                           | 7.56<br>akun®J : |
|----------------------------------------------------------------------------------------------------|------------------|
| Thank you for registering with Eurrisans Electric's free IPv6 tunneib<br>service: tunnelbroker.net.                                                     | roker            |
| In order to start using your account, you will need to visit:<br><u>http://wsg.tunnelbroker.htt/</u> and login with the user name and pesswor<br>below. | d supplied       |
| User name: saangdsed                                                                                                    |                  |

Fassword :

## เข้าสู่ระบบจะได้หน้าจอ

| Account Menu                                                                                                    | Hurricane Electric Free IPv6 Tunnel Broke                                                                                                    | *                                                    | Quick Lin                                                                                                    |
|----------------------------------------------------------------------------------------------------|----------------------------------------------------------------------------------------------------|------------------------------------------------------|----------------------------------------------------------------------------------------------------|
| Main Page<br>Accord Info<br>Ingest<br>User Functions<br>Combine Burnets<br>Create Regular Toronal<br>Create Star Tunned<br>Brad Forthcom | Kone: Pet Emmerat<br>Use (D. 2010-749051):Sauffréerébbos(1738<br>200met Broket Nevé<br>stPDATE - 16 October 2013<br>[October 16, 2013]<br>-MPDATE - Sept. 27th, 2016<br>[Suptember 27, 2013] | HE NET<br>IPv6<br>Certified<br>Sega<br>withmeengined | Cardination<br>Descriptions<br>Free Data<br>Carlo<br>See Tracks<br>See<br>Tracks<br>See<br>Tracks<br>See<br>Tracks<br>See<br>Tracks<br>See<br>Tracks<br>Sec |

|    |     |       | -    |            | <u> </u> |     |  |
|----|-----|-------|------|------------|----------|-----|--|
| -  |     | (-,-) | 200  | ALC: NO. 1 | 1000     | 200 |  |
| 10 | 156 | 15    | 1.21 | 511        | - T T    |     |  |
| đ  | 105 | 113   | 311  |            |          |     |  |
|    |     |       |      |            |          |     |  |

การทำ IPv6 Tunnel กับ Hurricane Electric (he.net)

ปีที่ ๒๓ ฉบับที่ ๑ มกราคม-เมษายน ๒๕๔๕

ภัทธ์ เอมวัฒน์

| Gi frentr Greekee Lee Anten a charter | 3. | คลิก | Create | Regular | Tunnel |  |
|---------------------------------------|----|------|--------|---------|--------|--|
|---------------------------------------|----|------|--------|---------|--------|--|

|                                                                                                    | Create New Tunnel                                                                  |                                           |  |
|----------------------------------------------------------------------------------------------------|------------------------------------------------------------------------------------|-------------------------------------------|--|
| Yourcurren                                                                                                    | ly have 0 of 5 tunnels configured.                                                 |                                           |  |
| <ul> <li>If you are trying to reclaim a tuni<br/>issues please small pv6@he.net.</li> <li>If you have a public ASN and wist</li> </ul> | nel simply use your last PV4 address h<br>n to setup a fuil BGP feed, please use § | ere. If you have any<br>his form instead. |  |
| Pv4 Endpoint (Your side):                                                                                                    | 1                                                                                  |                                           |  |
| You are viewing from: 2001:470:fa7b:1:655f:2b5a:129                                                                                    |                                                                                    |                                           |  |
| We recommend you use:                                                                                                    |                                                                                    | Checking                                  |  |
| Available Tunnel Servers:                                                                                                    | Àsia                                                                               |                                           |  |
|                                                                                                    | 🔿 Hona Kona, HK                                                                    | 210 21 22 1.6                             |  |
|                                                                                                    | O Sinoapore, SG                                                                    | 216.218.271.42                            |  |
|                                                                                                    | O Takyo, JP                                                                        | 74,52,48,6                                |  |
|                                                                                                    |                                                                                    |                                           |  |
|                                                                                                    | Ô Amsterdam, NL                                                                    | 216.66.34.46                              |  |
|                                                                                                    | Prankfurt, DE                                                                      | Nor Assistande (Fusi)                     |  |
|                                                                                                    | C London, UK                                                                       | 215.464.462.25                            |  |
|                                                                                                    | C Pars, FR                                                                         | 315 64.34 41                              |  |
|                                                                                                    | () Stockholm, SE                                                                   | 216.66.89.99                              |  |
|                                                                                                    | the minute me                                                                      | 11 6 23 0.0 3                             |  |

 IPv4 Endpoint (Your side): กรอก IPv4 ของเครื่องที่ใช้ทำ Tunnel ระบบจะทำการ ping ไปยังเครื่อง IP ที่กรอก

| IPv4 Endpoint (Your side):                           | 252.29                                                                             |
|------------------------------------------------------|------------------------------------------------------------------------------------|
| To shot ICMP programe Stress make sure 5<br>96.220.2 | MP is not ok eked. If you are thicking ICMP, pease alway<br>4 through your firmula |
| ระบบไม่สามารถ ping ไปยัง tunnel ได้                  |                                                                                    |
| IPv4 Endpont (Your side):                            | 282.23.                                                                            |
| 19 s a pote                                          | teltunge fragoes.                                                                  |

ระบบสามารถ ping ไปยัง tunnel ได้

| วารสารวิทยบริการ                 |          | การทำ IPv6 Tunnel กับ Hurricane Electric | (he.net) |  |
|----------------------------------|----------|------------------------------------------|----------|--|
| ปีที่ ๒๓ ฉบับที่ ๑ มกราคม-เมษายน | ಠಿಕೆಕೆಕೆ | ภัทธ์                                    | เอมวัฒน์ |  |

## 5. เลือก Server ปลายทางที่ต้องการทำ tunnel แล้วคลิก Create Tunnel

| TANDAR CANTERN CASES                       |                       |
|--------------------------------------------|-----------------------|
| Time ID: 140592                            | Delete Tame           |
| Creation Date:                             | Nov 28, 2011          |
| El Description:                            |                       |
| IRC Access:                                | Unblock               |
| IPv6 Tunnel Endpoints                      | ~~~~~                 |
| 🖾 Server IPv4 Address:                     | 74,82,46.6            |
| E Server IPv6 Address:                     | 2001:470:23:475::1/64 |
| 🗐 Client IPv4 Address:                     | 202.29                |
| 🕄 Chent IPV6 Address:                      | 2001:470:23:475::2/64 |
| Available DNS Resolvers                    |                       |
| III Anycasted IPv6 Cadning Nameterver:     | 2001:470:20::2        |
| Anycasted IPv4 Caching Nameserver:         | 74.82.42.42           |
| Routed IPv6 Prefixes                       |                       |
| ER Routed /64:                             | 2001:470:24:475::/64  |
| Routed /48:                                | Assign /48            |
| rDNS Delegations                           | Ecit                  |
| I rDNS Delegated NS1:                      |                       |
| rDNS Delegated NS2:                        |                       |
| rCNS Delegated NS3;                        |                       |
| rDNS Delegated NS4!                        |                       |
| rDNS Delegated NSS:                        |                       |
| บบจะแสดงรายละเอียดของ tunnel ดังต่อไปนี้   |                       |
| nnel ID: 140590 ID ของ Tunnel              |                       |
| eation Date:Nov 28, 2011 วันที่สร้าง       |                       |
| rver IPv4 Address:209.51.161.14            |                       |
| Server ปลายทางที่เลือก                     |                       |
| rver IPv6 Address:2001:470:1f06:15f4::1/64 |                       |
| Server ปลายทางที่เลือก                     |                       |
| ient IPv4 Address 202 29 148 178           |                       |

#### $1 \ 4 \ 5$

| วารสารวิทยบริการ                      | การทำ IPv6 Tunnel กับ Hurricane Electric (he.net) |
|---------------------------------------|---------------------------------------------------|
| ปีที่ ๒๓ ฉบับที่ ๑ มกราคม-เมษายน ๒๕๕๕ | ภัทธ์ เอมวัฒน์                                    |

IP Server ของเครื่อง tunnel

Client IPv6 Address:2001:470:1f06:15f4::2/64

IP Server ของเครื่อง tunnel

Anycasted IPv6 Caching Nameserver:2001:470:20::2

Name Server 200 he.net

Anycasted IPv4 Caching Nameserver:74.82.42.42

Name Server 201 he.net

Routed /64: 2001:470:24:475::/64

หมายเลข IPv6 ที่ได้รับจาก he.net

Routed /48:

หมายเลข IPv6 ที่ได้รับจาก he.net ในตอนแรกจะไม่ได้ในส่วนนี้ ถ้าต้องการให้คลิก Assign

/ 48

rDNS Delegated NS1:

rDNS Delegated NS2:

Reverse DNS ในส่วนนี้สามารถเพิ่ม DNS ของเราได้ โดยการคลิก Edit แล้วกรอก DNS ลงไปแล้วคลิก Save

| IPv6 Tunnel Example Configurations   |                                |
|--------------------------------------|--------------------------------|
| 🔳 Tunnel ID: 140592                  | <u>Delete Tunnel</u>           |
| 🚺 Creation Date:                     | Nov 28, 2011                   |
| Description:                         | MY IPv6                        |
| IRC Access:                          | Unblock                        |
| IPv6 Tunnel Endpoints                |                                |
| 🔝 Server IPv4 Address:               | 74.82.46.6                     |
| 📧 Server IPv6 Address:               | 2001:470: <b>23</b> :475::1/64 |
| 🔝 Client IPv4 Address:               | 202.29.                        |
| 🗈 Client IPv6 Address:               | 2001:470: <b>23</b> :475::2/64 |
| Available DNS Resolvers              |                                |
| 📧 Anycasted IPv6 Caching Nameserver: | 2001:470:20::2                 |
| Anycasted IPv4 Caching Nameserver:   | 74.82.42.42                    |
| Routed IPv6 Prefixes                 |                                |
| 📧 Routed /64:                        | 2001:470: <b>24</b> :475::/64  |
| 🗈 Routed /48:                        | 2001:470:fcfd::/48 <b>[X]</b>  |
| rDNS Delegations                     | Edit                           |
| 📧 rDNS Delegated NS1:                | ns.oas.psu.ac.th               |
| rDNS Delegated NS2:                  | ns2.oas.psu.ac.th              |
| rDNS Delegated NS3:                  |                                |
| rDNS Delegated NS4:                  |                                |
| rDNS Delegated NS5:                  |                                |

วารสารวิทยบริการ

9

การทำ IPv6 Tunnel กับ Hurricane Electric (he.net)

ปีที่ ๒๓ ฉบับที่ ๑ มกราคม-เมษายน ๒๕๕๕

ภัทธ์ เอมวัฒน์

6. ในการ setting tunnel ให้เลือก tab Example Configurations แล้วเลือก OS ของ tunnel ที่ใช้

| Seect your US                                                                                                    |                                                                                                    |
|----------------------------------------------------------------------------------------------------|----------------------------------------------------------------------------------------------------|
| Apple Arport<br>Cisco IOS<br>CoyotePoint Equalizer<br>Portigate 4.x<br>FreeBSD < 4.4<br>FreeBSD >= 4.4<br>JuniOS                                                                                 | commands nto a command xandox:                                                                                                    |
| Lances cs<br>Linux-net-took<br>Linux-route2<br>Mikrotik<br>NetBSD / Mart OS X<br>OpenBSD<br>OpenWST Backfre 10.03.1<br>ScreenOS 6.2.0r1.0<br>Solars<br>Vyatta<br>Watdows 2000/XP                 | applance that passes protocol 41, use the IPv4 address<br>DHCP service instead of the IPv4 endpoint you provided to<br>re example configurations and may be different depending<br>se tools you are using. If you have any issues getting your<br>us at <u>ipv6@he.net</u> and we will be happy to assist you. |
| 6 Tunnel Example Co                                                                                                    | onfigurations                                                                                                    |
| urc-route2<br>Dopy and paste the following<br>sofarder profine<br>stories add he-ipro mode stiremoi<br>shis set he-spropy<br>sofarder add 2001:470:25:475::2/64<br>proute add 2:/0 deg he-iprofi | i commands into a commanic withdaw:<br>te 74.82.46.6 local 202.29. gi 295<br>dex herevé                                                                                                    |

| วารสารวิทยบริการ                      | การทำ IPv6 Tunnel กับ Hurricane Electric | (he.net) |
|---------------------------------------|------------------------------------------|----------|
| ปีที่ ๒๓ ฉบับที่ ๑ มกราคม-เมษายน ๒๕๕๕ | ภัทธ์                                    | เอมวัฒน์ |

7. เมื่อได้ Script สำหรับเชื่อมต่อแล้ว ก็มาที่ Server หลังจากนั้นทำการ รัน script ที่ได้มา และตรวจสอบว่า Tunnel ได้ถูกสร้างขึ้นมาหรือยังด้วยคำสั่ง ifconfig
# ifconfig
he-ipv6 Link encap:IPv6-in-IPv4

inet6 addr: 2001:470:23:475::2/64 Scope:Global
inet6 addr: fe80::c0a8:9f0f/128 Scope:Link
UP POINTOPOINT RUNNING NOARP MTU:1480 Metric:1
RX packets:0 errors:0 dropped:0 overruns:0 frame:0
TX packets:0 errors:0 dropped:0 overruns:0 carrier:0
collisions:0 txqueuelen:0
RX bytes:0 (0.0 B) TX bytes:0 (0.0 B)

8. ทำการทดสอบว่าสามารถเชื่อมต่อกับ tunnel ของ he.net ได้ ด้วยคำสั่ง ping6
 # ping6 2001:470:23:475::1 -c 5
 PING 2001:470:23:475::1(2001:470:23:475::1) 56 data bytes
 64 bytes from 2001:470:23:475::1: icmp\_seq=1 ttl=64 time=359 ms
 64 bytes from 2001:470:23:475::1: icmp\_seq=2 ttl=64 time=358 ms
 64 bytes from 2001:470:23:475::1: icmp\_seq=3 ttl=64 time=357 ms
 64 bytes from 2001:470:23:475::1: icmp\_seq=4 ttl=64 time=359 ms
 64 bytes from 2001:470:23:475::1: icmp\_seq=5 ttl=64 time=358 ms
 64 bytes from 2001:470:23:475::1: icmp\_seq=5 ttl=64 time=358 ms
 64 bytes from 2001:470:23:475::1: icmp\_seq=5 ttl=64 time=358 ms

rtt min/avg/max/mdev = 357.637/358.574/359.325/0.907 ms

9. ทำการตรวจสอบว่าเครื่อง tunnel สามารถติดต่อกับ internet ได้ ทดสอบด้วยคำสั่ง ping6

#ping6 www.kame.net -c 5

PING www.kame.net(2001:200:dff:fff1:216:3eff:feb1:44d7) 56 data bytes 64 bytes from 2001:200:dff:fff1:216:3eff:feb1:44d7: icmp\_seq=1 ttl=55 time=632 ms 64 bytes from 2001:200:dff:fff1:216:3eff:feb1:44d7: icmp\_seq=2 ttl=55 time=631 ms 64 bytes from 2001:200:dff:fff1:216:3eff:feb1:44d7: icmp\_seq=3 ttl=55 time=633 ms 64 bytes from 2001:200:dff:fff1:216:3eff:feb1:44d7: icmp\_seq=4 ttl=55 time=744 ms

#### $1 \ 4 \ 7$

# วารสารวิทยบริการ การทำ IPv6 Tunnel กับ Hurricane Electric (he.net) ปีที่ ๒๓ ฉบับที่ ๑ มกราคม-เมษายน ๒๕๕๕ ภัทธ์ เอมวัฒน์

64 bytes from 2001:200:dff:fff1:216:3eff:feb1:44d7: icmp\_seq=5 ttl=55 time=966 ms

--- www.kame.net ping statistics ---

5 packets transmitted, 5 received, 0% packet loss, time 9054ms

rtt min/avg/max/mdev = 613.692/671.977/966.593/104.607 ms

ทดสอบด้วยคำสั่ง traceroute6

#traceroute6 www.kame.net

traceroute to orange.kame.net (2001:200:dff:fff1:216:3eff:feb1:44d7) from 2001:470:23:475::2, 30 hops max, 16 byte packets

1 2001:470:23:475::1 (2001:470:23:475::1) 359.774 ms 360.252 ms 359.853 ms 2 gige-g2-3.core1.tyo1.he.net (2001:470:0:118::1) 358.945 ms 357.589 ms 357.995 ms

3 10gigabitethernet3-3.core1.sjc2.he.net (2001:470:0:119::1) 484.919 ms 484.308 ms 487.962 ms

4 xe-0.equinix.snjsca04.us.bb.gin.ntt.net (2001:504:0:1::2914:1) 498.927 ms 493.739 ms 495.973 ms

5 as-0.r21.tokyjp01.jp.bb.gin.ntt.net (2001:218:0:2000::8a) 595.912 ms 595.236 ms 594.913 ms

6 ae-2.r24.tokyjp01.jp.bb.gin.ntt.net (2001:218:0:2000::1ca) 596.932 ms 747.677 ms 597.932 ms

7 po-1.a15.tokyjp01.jp.ra.gin.ntt.net (2001:218:0:6000::10e) 584.964 ms 584.395 ms 583.935 ms

8 ge-8-2.a15.tokyjp01.jp.ra.gin.ntt.net (2001:218:2000:5000::82) 603.974 ms 604.323 ms 604.95 ms

9 ve44.foundry6.otemachi.wide.ad.jp (2001:200:0:10::141) 603.977 ms 605.629 ms 604.973 ms

10 ve42.foundry4.nezu.wide.ad.jp (2001:200:0:11::66) 603.994 ms 604.875 ms 604.015 ms

11 cloud-net1.wide.ad.jp (2001:200:0:1c0a:218:8bff:fe43:d1d0) 604.875 ms 604.77 ms 604.963 ms

12 2001:200:dff:fff1:216:3eff:feb1:44d7 (2001:200:dff:fff1:216:3eff:feb1:44d7) 616.941 ms 617.108 ms 616.901 ms

#### 148

| วารสารวิทยบริการ                      | การทำ IPv6 Tunnel กับ Hurricane Electric (he.net) |
|---------------------------------------|---------------------------------------------------|
| ปีที่ ๒๓ ฉบับที่ ๑ มกราคม-เมษายน ๒๕๕๕ | ภัทธ์ เอมวัฒน์                                    |

149

เมื่อ tunnel สามารถติดต่อกับ internet ต่อไปคือการ set ให้เครื่อง client สามารถใช้ IPv6 ได้ 1. set IPv6 ให้กับการ์ดเลน eth0 ตามที่ได้รับมา Routed /64:2001:470:24:475::/64 Routed /48:2001:470:fcfd::/48 ในที่นี้เราเลือก IP 2001:470:fcfd::/48 กำหนดให้การ์ดเลนมี IP เป็น 2001:470:fcfd:1::1/64 #ip -6 addr add 2001:470:fcfd:1::1/64 dev eth0 #ip -6 route add 2001:470:fcfd:1::/64 dev eth0 #ifconfig eth0 Link encap:Ethernet HWaddr 00:00:21:2f:cd:2e inet addr:202.29.x.x Bcast:202.29.x.255 Mask:255.255.255.0 inet6 addr: fe80::200:21ff:fe2f:cd2e/64 Scope:Link inet6 addr: 2001:470:fcfd:1::1/64 Scope:Global UP BROADCAST RUNNING MULTICAST MTU:1500 Metric:1 RX packets:16068503 errors:0 dropped:0 overruns:8635 frame:0 TX packets:34924116 errors:0 dropped:0 overruns:0 carrier:0 collisions:0 txqueuelen:1000 RX bytes:1077855731 (1.0 GiB) TX bytes:3754651804 (3.4 GiB) ตั้งให้ forward packet /sbin/sysctl -w net.ipv6.conf.he-ipv6.forwarding=1 /sbin/sysctl -w net.ipv6.conf.default.forwarding=1 /sbin/sysctl -w net.ipv6.conf.all.forwarding=1 /sbin/sysctl -w net.ipv6.conf.eth0.forwarding=1 /sbin/sysctl -w net.ipv6.conf.lo.forwarding=1

 2. ติดตั้งโปรแกรม radvd แก้ไข config โปรแกรม radvd (/etc/radvd.conf) interface eth0

{

AdvSendAdvert on; MinRtrAdvInterval 3; วารสารวิทยบริการ การทำ IPv6 Tunnel กับ Hurricane Electric (he.net) ปีที่ ๒๓ ฉบับที่ ๑ มกราคม-เมษายน ๒๕๕๕ ภัทธ์ เอมวัฒน์

```
MaxRtrAdvInterval
                            10;
       AdvHomeAgentFlag
                            on;
       prefix
                 2001:470:fcfd:1::/64
       {
       AdvOnLink
                      on;
       AdvAutonomous on;
       AdvRouterAddr on;
       };
       route
                 2001:470:fcfd:1::1/64
       {
       AdvRoutePreference
                            high;
       AdvRouteLifetime
                            3600;
       };
};
ทำการรันโปรแกรม radvd
เครื่อง Client
       3. ถ้าเป็น windows xp ไปที่ command promt พิมพ์ ipv6 install
C:\Documents and Settings\User>ipv6 install
Installing...
Succeeded.
C:\Documents and Settings\User>
พิมพ ipconfig
C:\Documents and Settings\epatt>ipconfig
Windows IP Configuration
Ethernet adapter Local Area Connection:
     Connection-specific DNS Suffix .:
     Subnet Mask . . . . . . . . : 255.255.255.0
     IP Address. . . . . . . . . : 2001:470:fcfd:1:cd75:6961:b149:917b
     IP Address. . . . . . . . . . . . . . . . . 2001:470: fcfd:1:21c:f0ff:fe0b:bf8a
```

### $1 \, 5 \, 1$

| วารสารวิทยบริการ กา                           | รทำ IPv6 Tunnel กับ Hurricane Electric (he.ne   | et) |
|-----------------------------------------------|-------------------------------------------------|-----|
| ปีที่ ๒๓ ฉบับที่ ๑ มกราคม-เมษายน ๒๕๕๕<br>     | ภัทธ์ เอมวัต                                    | มน์ |
| IP Address : fe80::2                          | 21c:f0ff:fe0b:bf8a%4                            | _   |
| Default Gateway : 192.10                      | 38.x.x                                          |     |
| fe80::4261                                    | :86ff:fe7c:fab9%4                               |     |
| Tunnel adapter Teredo Tunneling Pseudo-Inte   | rface:                                          |     |
| Connection-specific DNS Suffix .:             |                                                 |     |
| IP Address : fe80::fff                        | f:ffff:fffd%5                                   |     |
| Default Gateway :                             |                                                 |     |
| Tunnel adapter Automatic Tunneling Pseudo-    | Interface:                                      |     |
| Connection-specific DNS Suffix .:             |                                                 |     |
| IP Address : fe80::5e                         | fe:192.168.x.x%2                                |     |
| Default Gateway :                             |                                                 |     |
| C:\Documents and Settings\epatt>              |                                                 |     |
| สำหรับ Windwos 7 และ linux ไม่ต้องพิมพ์ ipv   | 6 install เพราะโดย default เครื่องได้ทำการ enat | ole |
| IPv6 อยู่แล้ว                                 |                                                 |     |
| 4. ทดสอบว่าเครื่อง client สามารถเชื่อ         | เมต่อกับ tunnel ได้ พิมพ์ ping6                 |     |
| C:\Documents and Settings\epatt>ping6 2001    | :470:fcfd:1::1                                  |     |
| Pinging 2001:470:fcfd:1::1                    |                                                 |     |
| from 2001:470: fcfd:1:cd75:6961:b149:91       | 7b with 32 bytes of data:                       |     |
| Reply from 2001:470:fcfd:1::1: bytes=32 ti    | me=493ms                                        |     |
| Reply from 2001:470:fcfd:1::1: bytes=32 ti    | me=493ms                                        |     |
| Reply from 2001:470:fcfd:1::1: bytes=32 ti    | me=494ms                                        |     |
| Reply from 2001:470:fcfd:1::1: bytes=32 ti    | me=493ms                                        |     |
| Ping statistics for 2001:470:fcfd:1::1:       |                                                 |     |
| Packets: Sent = 4, Received = 4, Lost = 0     | (0% loss),                                      |     |
| Approximate round trip times in milli-seconds | s:                                              |     |
| Minimum = 493ms, Maximum = 494ms,             | Average = 493ms                                 |     |
| C:\Documents and Settings\epatt>              |                                                 |     |
| 5. ทำการทดสอบการต่อ internet                  |                                                 |     |
| ทดสอบด้วยคำสั่ง ping6                         |                                                 |     |
| C:\Documents and Settings\epatt>ping6 www.    | kame.net                                        |     |
| Pinging orange.kame.net [2001:200:dff:fff1:   | 216:3eff:feb1:44d7]                             |     |

1 5 2

วารสารวิทยบริการ การทำ IPv6 Tunnel กับ Hurricane Electric (he.net) ปีที่ ๒๓ ฉบับที่ ๑ มกราคม-เมษายน ๒๕๕๕ ภัทธ์ เอมวัฒน์

from 2001:470:fa7b:1:cd75:6961:b149:917b with 32 bytes of data: Reply from 2001:200:dff:fff1:216:3eff:feb1:44d7: bytes=32 time=393ms Reply from 2001:200:dff:fff1:216:3eff:feb1:44d7: bytes=32 time=388ms Reply from 2001:200:dff:fff1:216:3eff:feb1:44d7: bytes=32 time=388ms Reply from 2001:200:dff:fff1:216:3eff:feb1:44d7: bytes=32 time=390ms Ping statistics for 2001:200:dff:fff1:216:3eff:feb1:44d7:

Packets: Sent = 4, Received = 4, Lost = 0 (0% loss),

Approximate round trip times in milli-seconds:

Minimum = 388ms, Maximum = 393ms, Average = 389ms

ทดสอบด้วยคำสั่ง traert6

C:\Documents and Settings\epatt>ping6 www.kame.net

Pinging orange.kame.net [2001:200:dff:fff1:216:3eff:feb1:44d7]

from 2001:470:fa7b:1:cd75:6961:b149:917b with 32 bytes of data: Reply from 2001:200:dff:fff1:216:3eff:feb1:44d7: bytes=32 time=393ms Reply from 2001:200:dff:fff1:216:3eff:feb1:44d7: bytes=32 time=388ms

Reply from 2001:200:dff:fff1:216:3eff:feb1:44d7: bytes=32 time=388ms Reply from 2001:200:dff:fff1:216:3eff:feb1:44d7: bytes=32 time=390ms

Ping statistics for 2001:200:dff:fff1:216:3eff:feb1:44d7:

Packets: Sent = 4, Received = 4, Lost = 0 (0% loss),

Approximate round trip times in milli-seconds:

Minimum = 388ms, Maximum = 393ms, Average = 389ms ทำทดสอบด้วยการเปิด web ที่เป็น ipv6 โดยการเปิด web http://ipv6-test.com/ ถ้าสามารถเชื่อมต่อด้วย IPv6 ได้ ผลการทดสอบจะเป็นดังรูป วารสารวิทยบริการ

การทำ IPv6 Tunnel กับ Hurricane Electric (he.net)

ปีที่ ๒๓ ฉบับที่ ๑ มกราคม-เมษายน ๒๕๕๕

ภัทธ์ เอมวัฒน์

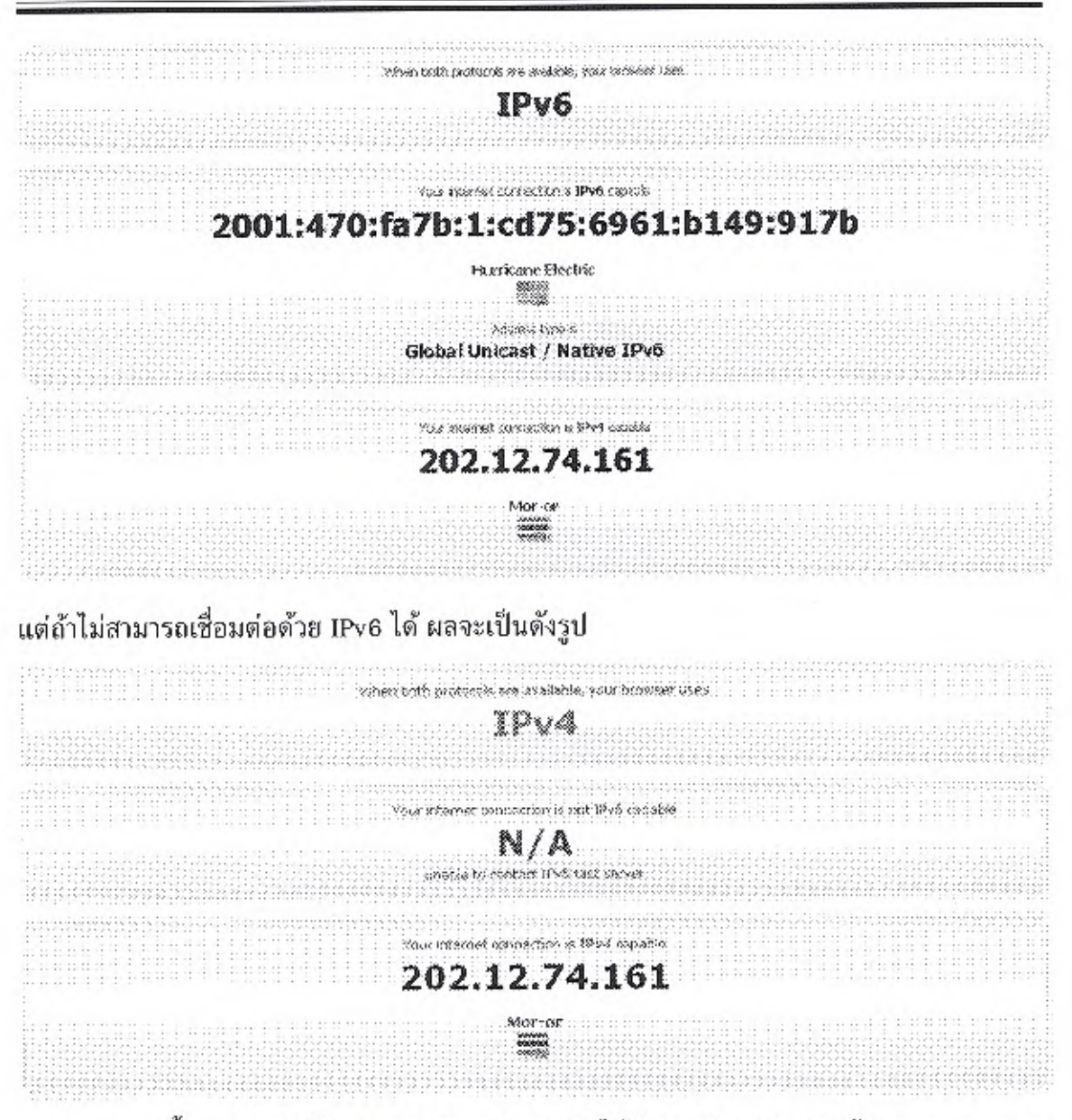

บางครั้งการทดสอบใน dos จะสามารถทดสอบได้ผ่าน แต่การทดสอบด้วย web browser ไม่ผ่าน อาจะเป็นเพราะโปรแกรม Anti Virus ไม่สนับสนุน IPv6 ดังนั้น ควรถอนโปรแกรม Anti Virus แล้ว restart Client ใหม่

Web สำหรับทดสอบ IPv6 http://www.kame.net ถ้าการเชื่อมต่อกับ web เป็น IPv6 LOGO รูปเต่า จะเป็นเต่ากำลังเต้น แต่ถ้าการเชื่อมต่อเป็น IPv4 LOGO รูปเต่าจะเป็นภาพนิ่ง หรือ web http: //asklibrarian.oas.psu.ac.th หรือ http://tanee.oas.psu.ac.th แล้วเลื่อนลงมาข้างล่าง จะแสดง IP ของคณที่เข้าเยี่ยมชม web

6. หลังจากสามารถใช้ IPv6 แล้ว สามารถทดสอบความรู้เกี่ยวกับ IPv6 ได้ที่ http:// ipv6.he.net สามารถใช้ username และ password เดียวกับ tunnelbroker ในการทำแบบทดสอบได้

\*\*\*\*\*

153